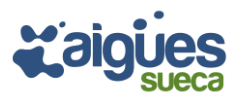

Per a realitzar el pagament d'un rebut (**carta de pagament** o factura) a través d'internet per mitjà del servici de banca electrònica de Caixa Popular, utilitzant les modalitats de targetes que l'entitat indica, haurà de seguir les instruccions següents:

ſ

- Accedir a https://www.aiguesdesueca.com/
- Seleccionar: Menú / Tràmits / Facturació / Pagaments de Rebuts.

| - Passarel·la de pagaments<br>Exemple de pagament d'una carta de pagament:                                                                                                    | With the second second seco |  |  |
|----------------------------------------------------------------------------------------------------|----------------------------------------------------------------------------------------------------|--|--|
| Description         Description                                                                                                    |                                                                                                    |  |  |
| ENTITAT PÚBLICA EMPRESARIAL<br>AIGÜES I SANEJAMENT<br>DE SUECA<br>CIF P4600079J<br>Cami Vell de Cullera, 3 baix<br>46410 SUECA<br>Cam                                                                                                    | io Palyo<br>Iscre Pagsu<br>1000000<br>XX XXXX XX XX I<br>Ii Vell de Culleça, 25 01 01<br>10 SUECA<br>VALENCIA                                                                                                    |  |  |
| CARTA DE PAGO ESPAÑA<br>CARTA DE PAGAMENT                                                                                                    |                                                                                                    |  |  |
| FECHA EMISSION<br>DATA DEMISSIO         ENTIDAD<br>ENTITAT         MODELO<br>MODEL         IDENTIFICADO<br>IDENTIFICADO<br>IDE | 358692 <b>XXXXX</b> 58810421993040 0 <b>XXXXX</b>                                                                                                    |  |  |
| ID / Factura Fecha Concepto / Objeto Tributario Principal<br>ID / Factura Data Concepte / Objecto Tributari Principal<br>XXXXX 27/06/2019 AGUA Cami Vell de Cullera 01 01 26,33                                                                                                    | Apremio Costas Intereses TOTAL<br>Constrenyim. Costes Interessos<br>1,38 8,00                                                                                                    |  |  |

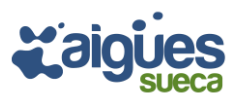

## Així hauria de quedar emplenat:

| ۵<br>۵<br>۵<br>۵<br>۵<br>۵<br>۵<br>۵<br>۵<br>۵<br>۵<br>۵<br>۵<br>۵<br>۵<br>۵<br>۵<br>۵<br>۵ |    | Datos Documento de Pago                        |
|---------------------------------------------------------------------------------------------|----|------------------------------------------------|
| xxxxx643588<br>104xxxxx<br>35,71<br>Justificante (13 núm.) *Sólo Autoliquidacione:          |    | 2000000                                        |
| 104xxxxxx           35,71           Justificante (13 núm.) *Sólo Autoliquidacione:          | ES | XXXXX643588                                    |
| 35,71<br>Justificante (13 núm.) *Sólo Autoliquidacione:                                     |    | 104X00000                                      |
| Justificante (13 núm.) *Sólo Autoliquidacione:                                              |    | 35,71                                          |
|                                                                                             |    | Justificante (13 núm.) *Sólo Autoliquidacione: |

1.- En la següent pantalla s'hauran d'incorporar les dades de la targeta amb què efectuar el pagament.

2.- I processada la informació, es mostra una pantalla de justificació del pagament quehaurà d'imprimir-se:

| SecureCode.<br>MasterCard<br>SecureCode.<br>AVISO: En estas momentas se excertas der<br>HORITANTE: Le informanno que todos los<br>mon devonational Di Secure (Verificite la v                                        | VERIFIED ServiRed<br>by VISA                                                                                                   | Acortamos distancias<br>902 310 902<br>www.ruralvia.com<br>anetta is separtied de la información.<br>stat Web, se realizan hajo une entorno<br>in del titular de la tarieta para poder | verticante de la Operación                                                                                                    | Muchas Gracias.                                                                                                    |
|----------------------------------------------------------------------------------------------------|----------------------------------------------------------------------------------------------------|----------------------------------------------------------------------------------------------------|----------------------------------------------------------------------------------------------------|----------------------------------------------------------------------------------------------------|
| ealizar dicho pago. Si Ud no dispone de la c<br>rogamos que se ponga en                                                                                                    | lave de autenticación, que se solicita e<br>contacto con su entidad para que ésta                                              | en el monaento de realizar el pago, le<br>se la proporcione.                                                                                                    | Dates de                                                                                                    | la Orden                                                                                                    |
| Datos de Pagó                                                                                                    |                                                                                                    |                                                                                                    | Datos de                                                                                                    |                                                                                                    |
| Palleno los classientos campos y una vez co                                                                                                    | menhado mas los datos dal nadirlo son                                                                                          | conscion rules "Acoustar"                                                                                                    | Número                                                                                                    | 1819300628 / 2982438                                                                                                    |
| Reliene los siguientes campos y una vez co                                                                                                    | nprobado que los datos del pedido son                                                                                          | correctos pulse 'Aceptar'.                                                                                                    | Número                                                                                                    | 1819300628 / 2982438<br>000218099099977C8D95D                                                                                      |
| Datos de Pago<br>Rellene los siguientes campos y una vez co<br>Va a realizar el pago del siguiente pedido a                                                                                                    | nprobado que los datos del pedido son<br>'TRIB/TASAS/REC NO DOMICIL':                                                          | correctos pulse 'Aceptar'.                                                                                                    | Número<br>NC<br>Fecha Ejecucio                                                                                                    | 1819300628 / 2982438<br>0002180990999977C8D95D<br>2018-07-12                                                                       |
| Datos de Pago<br>Reliene los siguientes campos y una vez co<br>Va a realizar el pago del siguiente pedido a<br>Nº de pedido                                                                                          | nprobado que los datos del pedido son<br>'TRIB/TASAS/REC NO DOMICIL':<br>Importe                                               | r correctos pulse <b>'Aceptar'</b> .<br>Honeda                                                                                                    | Nümero<br>Nümero<br>Fecha Ejecución<br>Tarjeta                                                                                                    | 1819300(28 / 29(2438<br>000218099999977C8D95D<br>2018-07-12                                                                        |
| Datos de Pago<br>Rellene los siguientes campos y una vez co<br>Va a realizar el pago del siguiente pedido a<br>Nº de pedido<br>2982438                                                                               | nprobado que los datos del pedido son<br>'TRIB/IASAS/REC NO DOMICIL':<br>Importe<br>0,01                                       | correctos pulse <b>'Aceptar'</b> .<br>Honeda<br>Euro                                                                                                    | Número<br>NRC<br>Fecha Ejecución<br>Tarjeta<br>Emisor del Recibo                                                                                            | 1819300628 / 2952438<br>000218096099977C8092D<br>2016 07-12<br>462354                                                              |
| Datos de Pago<br>Reliene los siguientes campos y una vez co<br>Va a realizar el pago del siguiente pedido a<br>Nº de pedido<br>2082438<br>Inserte los siguientes datos:                                              | mprobado que los datos del pedido son<br>"IRIB/IASAS/REC NO DOMICIL":<br>Importe<br>0,01                                       | Noneda<br>Euro                                                                                                    | Número<br>NRC<br>Fecha Ejecano<br>Tarjeta<br>Emisor del Reciho<br>Referencia del Pagador                                                                    | 1813000C8/ 2982438<br>0002180990999977C8094D<br>2018 07-12<br>462354<br>021809902999                                               |
| Datos de Pago<br>Reliene los siguientes campos y una vez co<br>Va a realtar el pago del siguiente podido a<br>Nº de pedido<br>2982438<br>Inserte los siguientes datos:                                               | mprobado que los datos del pedido son<br>'IRIB/TASAS/REC NO DOMICIL':<br>Importe<br>0,01                                       | Noneda<br>Esto                                                                                                    | Número<br>Nico<br>Fecha Ejecución<br>Tarjeta<br>Emisor del Recibo<br>Referencia del Pagador<br>Identificación del Recibo                                    | 1819300(28/2982438<br>00021809999977C8095D<br>2018-07-12<br>452354<br>021809909999<br>1778188232                                   |
| Datos de Pago<br>Reliene los siguientes campos y una vez co<br>Va a realtar el pago del siguiente podido a<br>Nº de pedido<br>2082438<br>Inserte los siguientes datos:<br>Nº de Tarjeta:                             | mprobado que los datos del pedido son<br>'IRIB/TASAS/REC NO DOMICIL':<br>Importe<br>0,01                                       | Honeda<br>Euro                                                                                                    | Número<br>Nimero<br>NRCÓ<br>Fecha Ejocución<br>Tarjeta<br>Emisor del Recibo<br>Referencia del Pagador<br>Identificación del Recibo<br>Inporte               | 1819300(28/2982438<br>00021809999977C8095D<br>2018-07-12<br>482354<br>02180990999<br>17778188232<br>0,01                           |
| Pattos de Pago Rellene los siguientes campos y una vez co Va a reatizar el pago del siguiente pedido a Nº de pedido 2982438 Inserte los siguientes datos: Nº de Tarjeta: Fecha de caducidad: Código Seguridad (CVV): | nprobado que los datos del pedido son<br>TREB/TASAS/REC NO DOMICIL':<br>Importe<br>0,01<br>Hes /Año<br>His Información         | n correctos pulse 'Aceptar'.<br>Noneda<br>Euro                                                                                                    | Número<br>NRC<br>Fecha Ejecución<br>Tarjeta<br>Emisor del Recibo<br>Referencia del Pagador<br>Identificación del Recibo<br>Importe<br>Datos de Ju           | 1819300628 / 2952438<br>000218096099977C8D92D<br>2019 07-12<br>462354<br>02180990999<br>17778188232<br>0,01<br>Coperación          |
| Datos de Pago Reliene los siguientes campos y una vez co Va a nealtar el pago del siguiente podido a Nº de pedido 2562438 Inverte los siguientes datos: Nº de Tarjeta: Fecha de caducidad: Código Seguridad (CW):    | nprobado que los datos del pedido son<br>TRIB/TASAS/REC NO DOMICIL':<br>Importe<br>0,01<br>Mes /Alto<br><u>Bás Información</u> | s correctos pulse 'Aceptar'.<br>Noneda<br>Euro                                                                                                    | Número<br>NRC<br>Fecha Ejecución<br>Tarjeta<br>Emisor del Recibo<br>Referencia del Pagador<br>Identificación del Recibo<br>Importe<br>Datos de la<br>Estado | 1813000C8/2982438<br>0002180990999977C8090D<br>201907-12<br>462354<br>02180990999<br>1778188232<br>0,01<br>BOperación<br>PROCESADO |